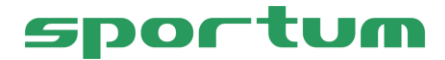

## Booking.com-rajapinta TravelNet-varausjärjestelmään

Booking.com-rajapinta on hankittavissa osaksi Matkailuyrityksen tai Keskusvaraamon TravelNet-varausjärjestelmää. Booking.com-rajapinnan kautta majoituskohteidesi varaukset kirjautuvat Booking.com myyntisivustoilta suoraan TravelNet-varausjärjestelmääsi ja tuotteiden varaustilanne (kapasiteetti) päivittyy reaaliaikaisesti varausjärjestelmästäsi Booking.comiin. Lisäksi toimitat kohteidesi hinnat Booking.comiin varausjärjestelmästäsi.

## Booking.com

## Booking.com-rajapinnan keskeisimmät ominaisuudet

Booking.com-rajapinnan käyttöönotto edellyttää yritykseltäsi voimassa olevaa TravelNetvarausjärjestelmän käyttölisenssiä ja sopimusta Booking.comin kanssa. Kun tuotteesi ovat myynnissä Booking.com-sivustolla, niin syntyneet varaukset tulevat näkyviin suoraan yrityksesi varausjärjestelmään. Lisäksi saat automaattisesti sähköposti-ilmoituksen jokaisesta Booking.comin kautta saapuneesta varauksesta. Booking.com-varaukset on helppo erottaa varausjärjestelmän kalenterissa muista varauksista ja pystyt näkemään myös kootusti kaikki Booking.com-varauksesi.

Rajapinta mahdollistaa sen, että Booking.com-sivustolta varaajan tekemät muokkaukset (varausajan ja/tai varauskohteen muokkaus sekä lisätietojen toimitus) ja peruutukset päivittyvät rajapinnan kautta varausjärjestelmääsi. Myös majoituskohteiden kapasiteetti päivittyy reaaliaikaisesti varausjärjestelmän ja Booking.comin välillä. Pystyt hallinnoimaan varausjärjestelmän työkaluilla rajapintaan kytkettyjen kohteiden hintojen ja saatavuuden päivittämistä Booking.comiin, joten esimerkiksi kohteen myynnistä poistaminen Booking.comista tietyltä aikaväliltä on nopea tehdä.

Varausjärjestelmä sisältää monipuoliset raportit Booking.com-varausten seurantaan, sillä Booking.comin kautta saapuvat varaukset näkyvät automaattisesti osana varausjärjestelmän normaaleja laskutus- ja myyntiraportteja.

## Näin tilaat Booking.com-rajapinnan

- 1. Tilaa Booking.com-rajapinta Sportum Oy:ltä kirjallisesti joko sähköpostilla <u>asiakas-</u> <u>palvelu@sportum.fi</u> tai Sportum Oy:n verkkosivuston *Ota yhteyttä* -viestitoiminnon kautta.
- 2. Tee sopimus Booking.comin kanssa ja vie majoituskohteiden tiedot Booking.comiin osoitteessa <u>https://join.booking.com</u>
- 3. Käynnistä rajapinnan käyttöönotto Booking.comin Extranetissä.
- 4. Lopuksi Sportum Oy kytkee rajapinnan yrityksen varausjärjestelmään, tekee tuoteliitokset ja tarjoaa sinulle opastuksen rajapinnan käyttöön.